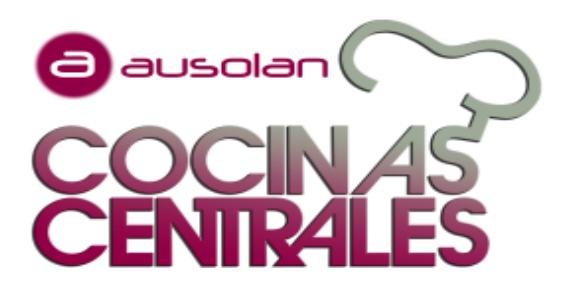

# ALTALAN **APP-PLATAFORMA On-Line REGISTRO ASISTENCIAS COMEDOR**

El Acceso se realiza a través de la página web de ALTALAN https://familiasaltalan.ausolan.com/Familia/Login o APP.

### A continuación, una breve explicación de cómo darse de alta.

### **1) ACCESO AL APLICATIVO**

- 1) Entrar en el siguiente enlace https://familiasaltalan.ausolan.
- com/Familia/Login
- 2) Nuevo usuario. Cumplimentamos los campos (datos del familiar). Y aceptar

|                      |                            | Castella | no 🗢             |
|----------------------|----------------------------|----------|------------------|
| _                    | Champ and the              | ousteilu | 10 <b>T</b>      |
| 1                    | Quiero darme d             | le alta  |                  |
| 2                    | Datos del usu<br>Servicios | ario     |                  |
| 3                    | Resumen<br>Aceptaclón      |          |                  |
|                      | + Añadir us                | suario   | — Quitar usuaria |
| Datos                | del titular 1              |          |                  |
| lombre               | e del usuario *            |          |                  |
|                      |                            |          |                  |
| <sup>v</sup> rimer ( | apellido del usuar         | io *     |                  |

#### 2) ALTA USUARIO

- 1) Seleccionar curso
- 2) Introducir los datos del centro
- 3) Introducir los datos del alumno.

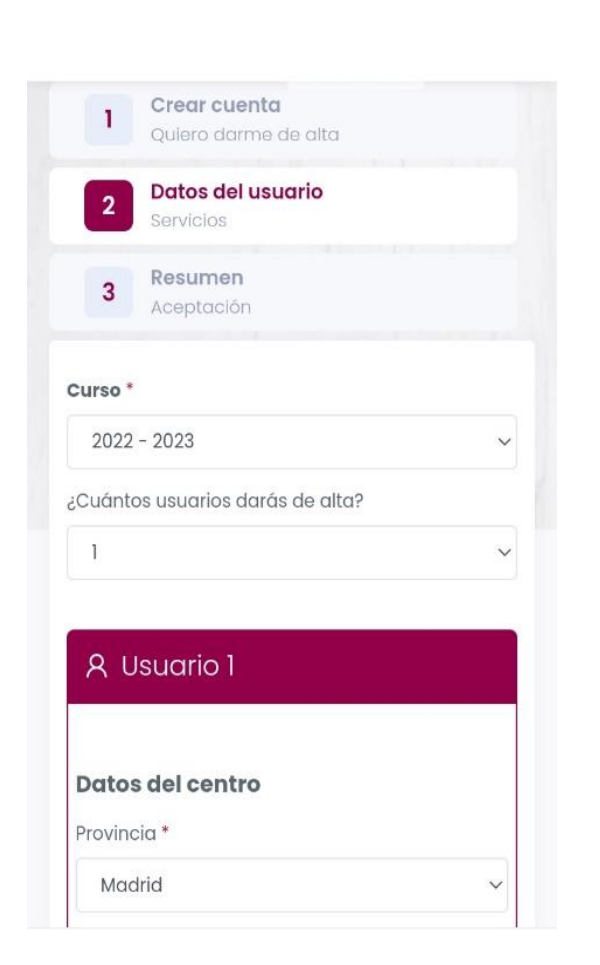

### **3) RESUMEN**

Una vez realizado el alta, la revisaremos y si todo está bien te enviaremos usuario y contraseña a tu mail.

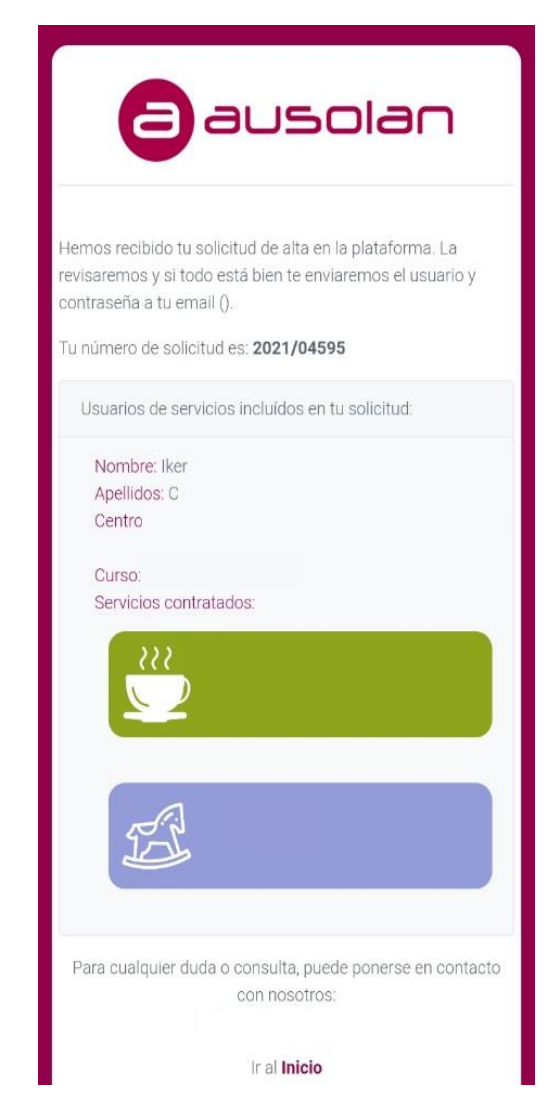

## PARA CUALQUIER DUDA, CAMBIO O MODIFICACIÓN altalan-rcs@ausolan.com / TLF.: 918 30 04 26

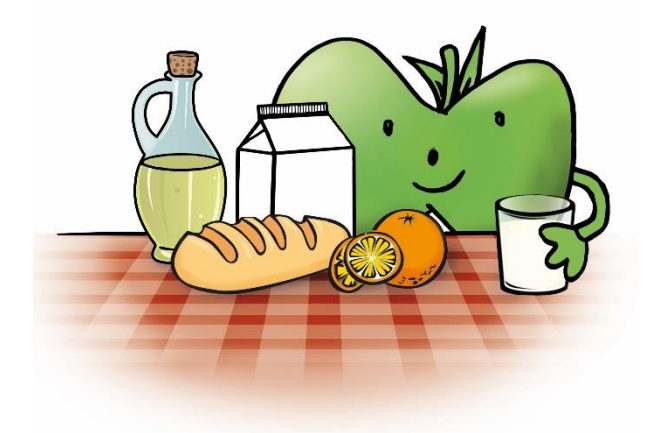

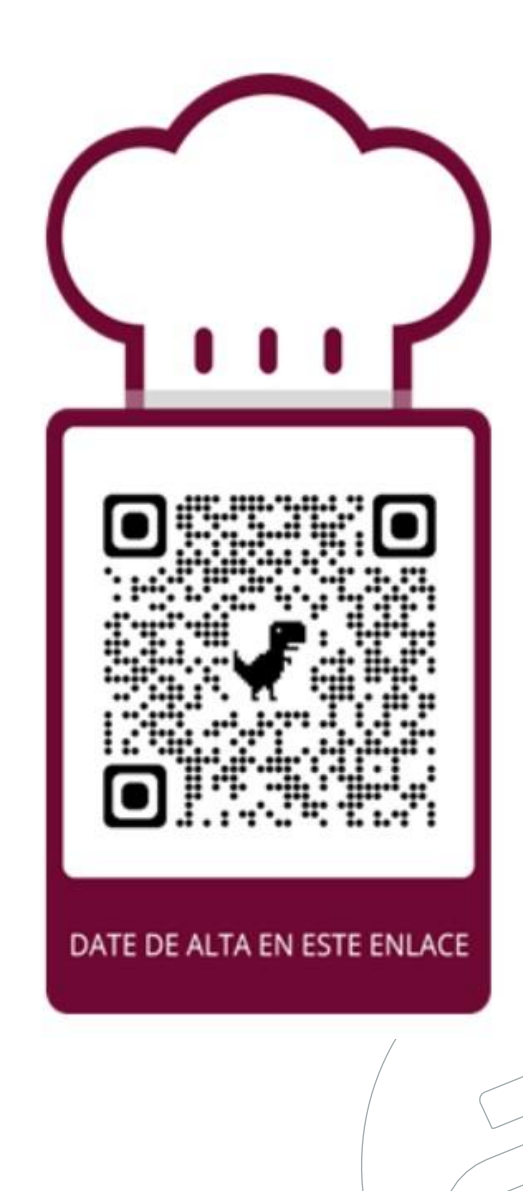